## TUTORIAL TÉCNICO

Registro de conta SIP no ATA 200

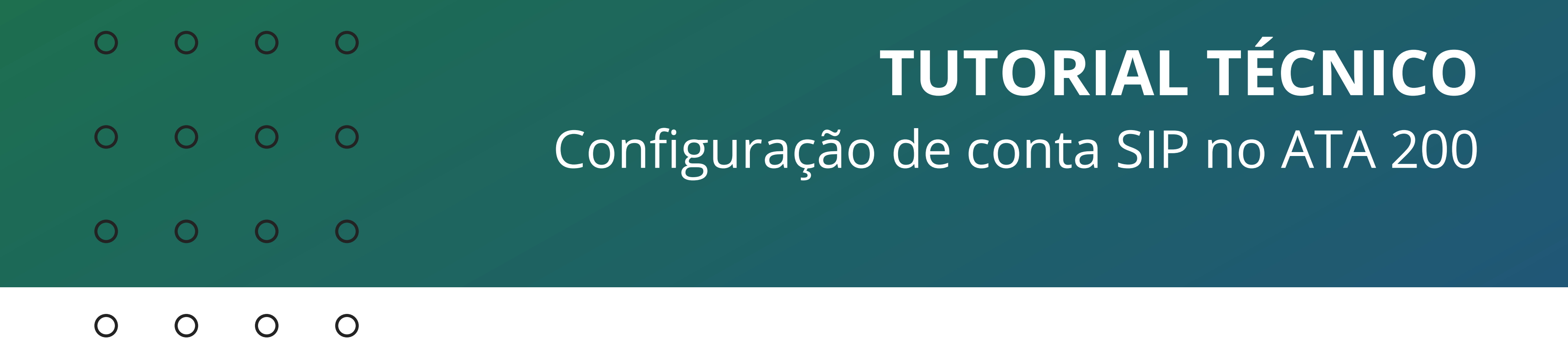

Neste material vamos mostrar a configuração um ramal SIP no ATA 200.

Para registrar uma conta SIP no ATA 200 você precisa dessas informações:

- Número da conta SIP
- Senha da conta SIP
- Servidor SIP
- Codec utilizados

Conecte o cabo da sua rede na conexão WAN do ATA 200, e conecte um telefone em uma das entradas FXS do ATA 200.

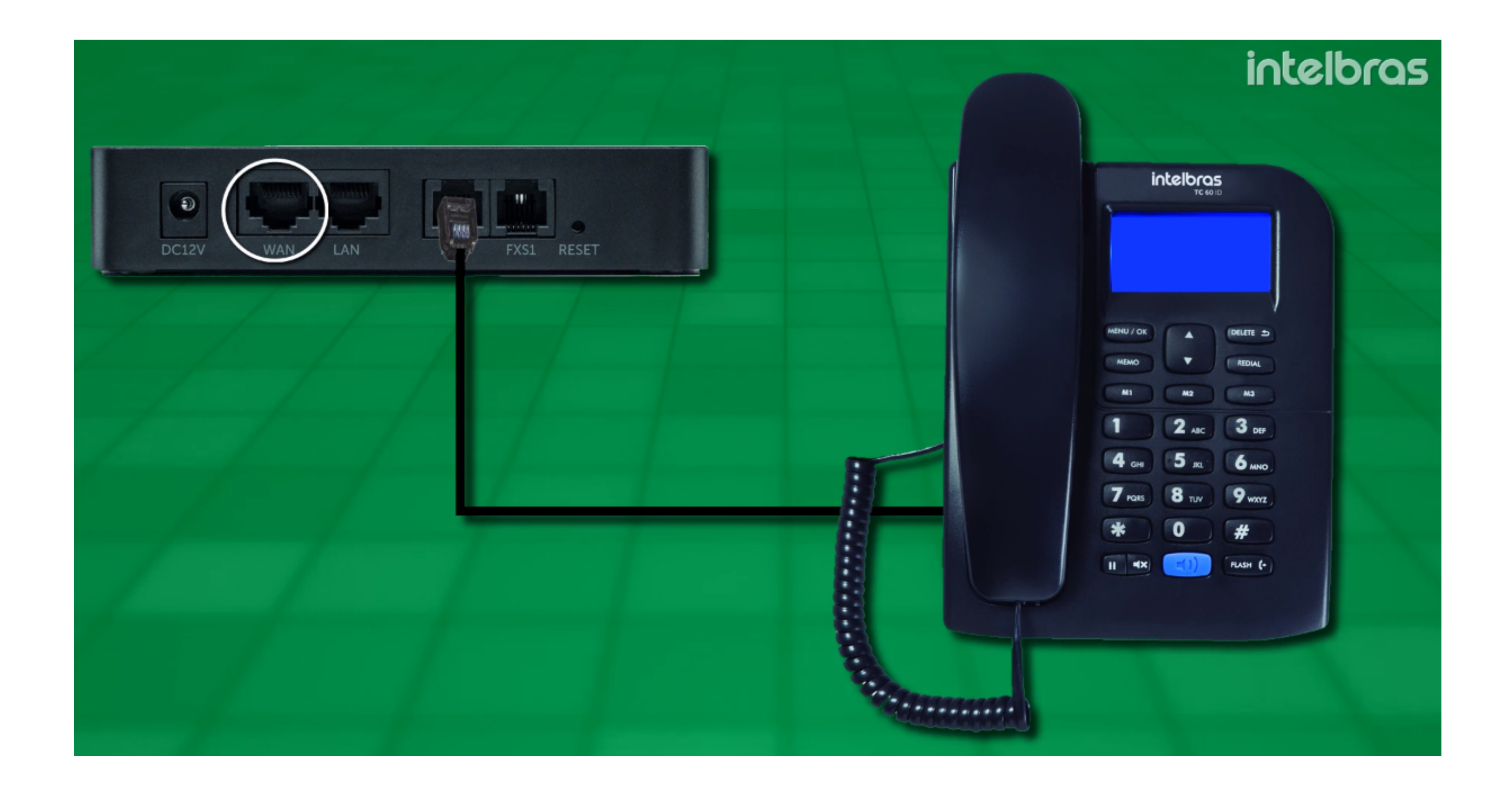

Por padrão, a WAN do ATA 200 vem no modo DHCP, então ao conectar o ATA 200 na sua rede, o ATA já deve receber um IP válido.

Para escutar o IP que o ATA recebeu, no telefone disque: **\*159#** Anote o endereço IP que escutar.

Suporte a clientes: intelbras.com/pt-br/contato/suporte-tecnico/ Vídeo tutorial: <u>youtube.com/IntelbrasBR</u>

#### (48) 2106 0006 | Segunda a sexta: 8h às 20h | Sábado: 8h às 18h

 $\cdot$ 

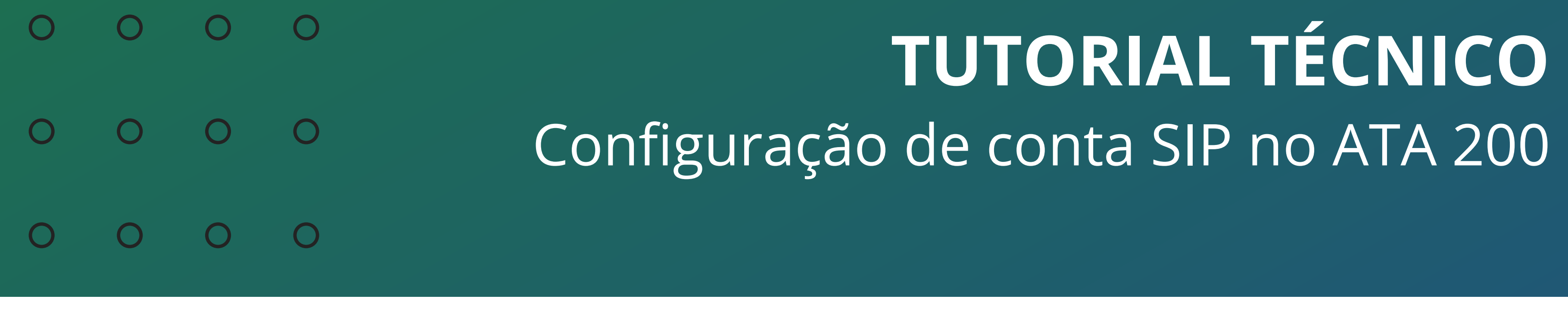

0 0 0 0

Agora acesse a interface de configuração. Abra o navegador de internet, e na barra de endereço digite o endereço IP que escutou ao dar o comando \*159# no telefone.

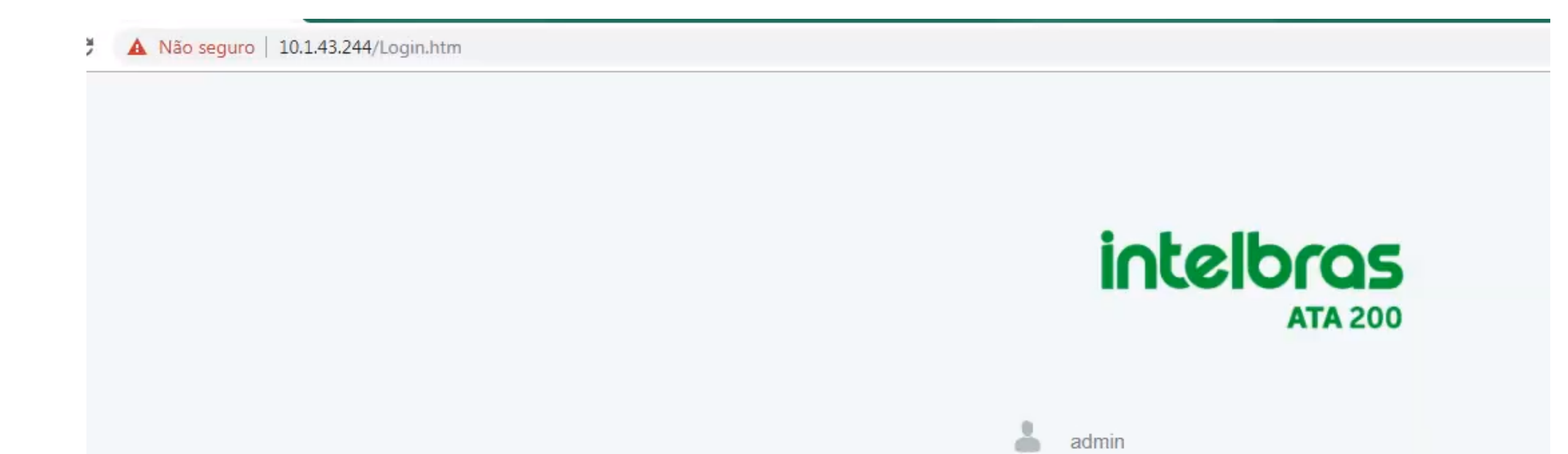

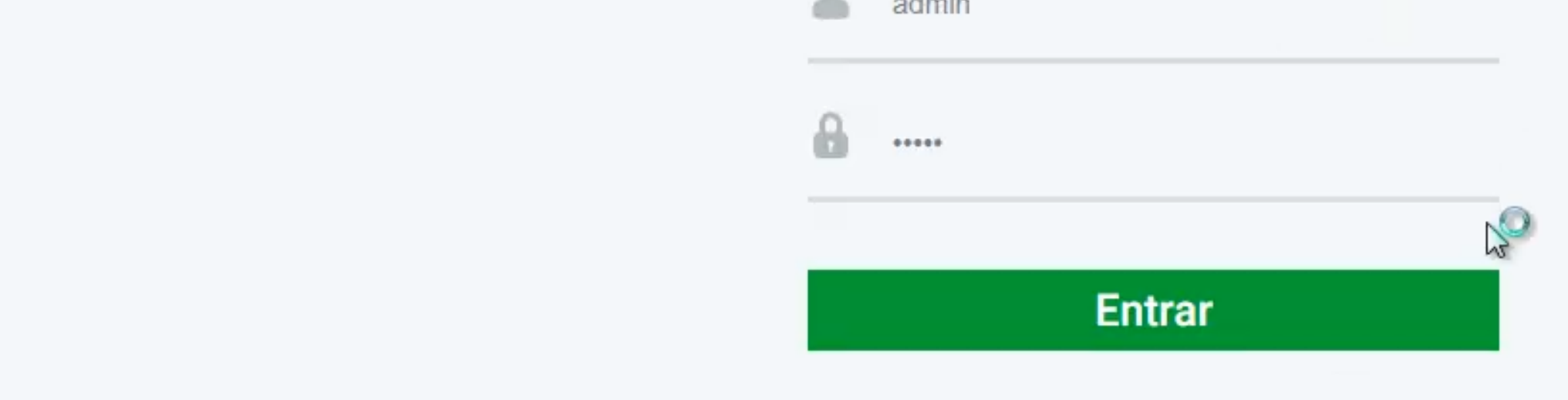

O usuário e senha de acesso a interface são **admin**.

#### Clique na opção de Assistente de configuração rápida.

| intelbras<br>ATA 200                                      |                              |                              |                        |           |
|-----------------------------------------------------------|------------------------------|------------------------------|------------------------|-----------|
| Status e Estatísticas<br>Assistente de configuração rápid | Informações do Sistema       |                              |                        |           |
| Rede                                                      | Endereco MAC                 | 18-0D-2C-B5-ED-40            |                        |           |
| Servidor SIP                                              | Modo de Operação             | Bridge                       |                        |           |
| Perfil IP                                                 | Endernee ID                  | Estátion                     |                        |           |
| Perfil Tel                                                | Endereço IP                  | Estauco                      |                        |           |
| Portas                                                    |                              | 10.1.43.244                  | 255.255.255.0          | 10.1.43.1 |
| Avançado                                                  | Servidor DNS                 |                              |                        |           |
| Chamada e Roteamento                                      |                              |                              |                        |           |
| Manipulação                                               | Tempo ativo                  | 0h: 25m: 00s                 |                        |           |
| Gerenciamento                                             | Status NTP                   | Falhou                       |                        |           |
| Segurança<br>Ferramentas                                  | Tráfego na interface de rede | Recebidos 5784608 bytes      | Enviados 5992471 bytes |           |
|                                                           |                              |                              |                        |           |
|                                                           | Flash                        | 92 %(11214848 / 12189696) b  | ytes                   |           |
|                                                           | Uso da RAM no LINUX          | 40 %(52342784 / 128675840)   | bytes                  |           |
|                                                           | Uso da RAM no AOS            | 8 %(5992448 / 67100672) byte | 85                     |           |

#### Suporte a clientes: intelbras.com/pt-br/contato/suporte-tecnico/ Vídeo tutorial: <u>youtube.com/IntelbrasBR</u>

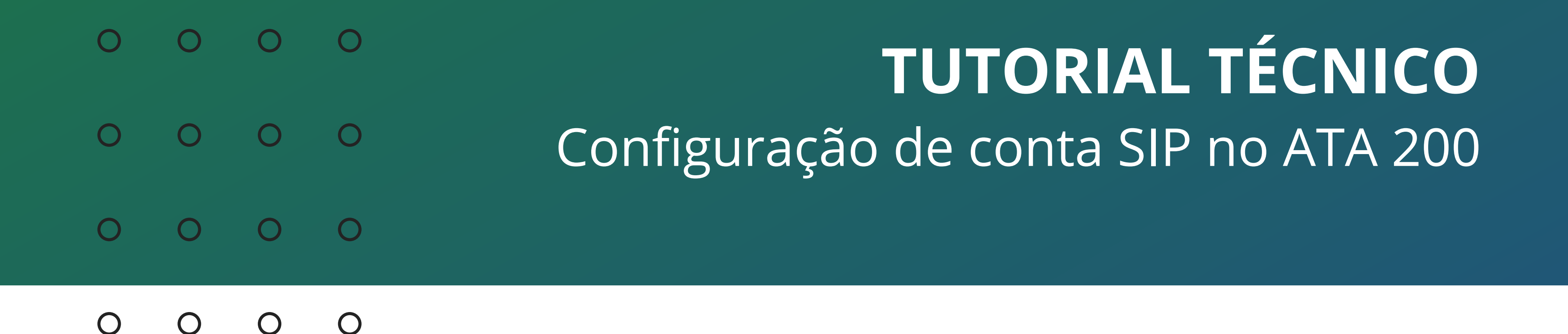

No Modo de rede, selecione se quer configurar o ATA como roteador (passando uma faixa DHCP nos dispositivos conectado na LAN) ou no modo **Bridge** (mantendo o IP da rede principal para os dispositivos conectados na LAN).

Neste exemplo vamos configurar o ATA como Bridge.

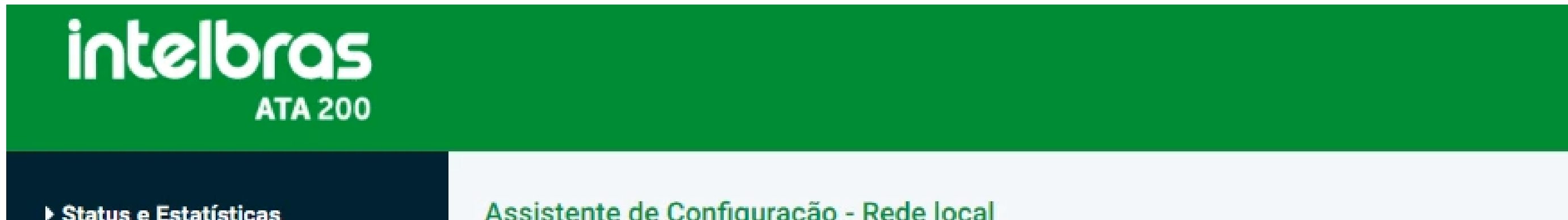

| Status e Estatisticas          | Assistente de Configuração - Rede local          |                   |
|--------------------------------|--------------------------------------------------|-------------------|
| Assistente de configuração rap | la                                               |                   |
| Servidor SID                   | Modo de rede                                     | Roteador O Bridge |
| Perfil IP                      |                                                  |                   |
| Perfil Tel                     | Configuração de rede                             |                   |
| Portas                         | Obter o endereço IP automaticamente              |                   |
| Avancado                       | <ul> <li>Use o seguinte endereço IP</li> </ul>   |                   |
| Chamada e Roteamento           | Endereço IP                                      |                   |
| Manipulação                    | Máscara de Sub-rede                              |                   |
| Gerenciamento                  | Gateway padrão                                   |                   |
| Segurança                      | PPPoE                                            |                   |
| Ferramentas                    | Conta                                            |                   |
|                                | Senha                                            |                   |
|                                | Nome do Serviço                                  |                   |
|                                |                                                  |                   |
|                                | MTU                                              | 1400              |
|                                | Gerenciar Endereco                               |                   |
|                                | Endereço IP                                      |                   |
|                                | Máscara de Sub-rede                              |                   |
|                                | Servidor DNS                                     |                   |
|                                | Obter o endereço do servidor DNS automaticamente |                   |
|                                | Use o seguinte endereço do servidor DNS          |                   |
|                                | Servidor DNS primário                            |                   |
|                                | Considor DNC oppundário                          |                   |

Salvar e Próximo

Em **Configuração de rede**, selecione a opção Use o seguinte endereço *IP*, para configurar um IP estático no ATA. No campos Endereço IP, Máscara de Sub-rede e Gateway padrão, coloque as informações de IP da sua rede.

Também preencha a informação de Servidor DNS primário e Servidor DNS secundário, conforme a sua rede.

E pode clicar em Salvar e Próximo.

Suporte a clientes: intelbras.com/pt-br/contato/suporte-tecnico/ Vídeo tutorial: <u>youtube.com/IntelbrasBR</u>

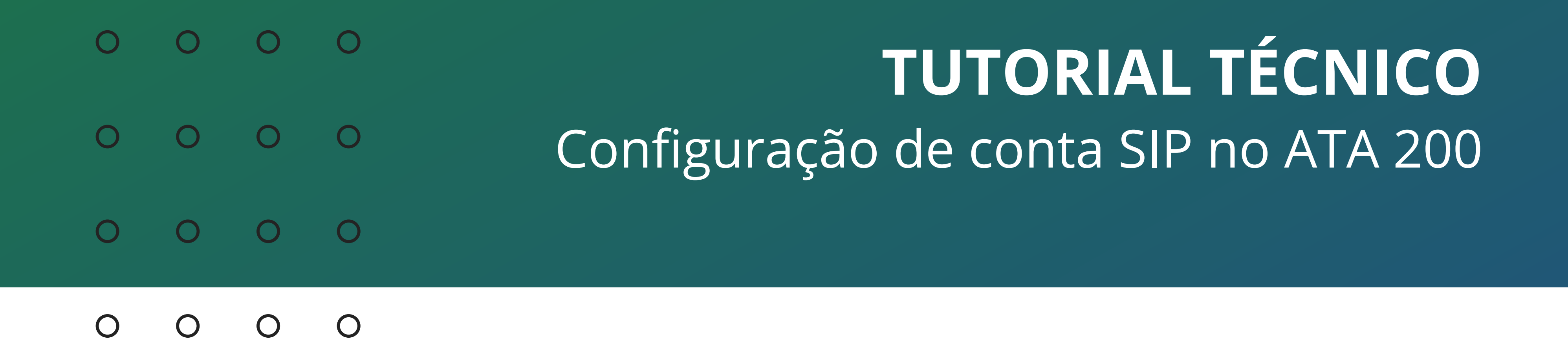

Preencha o campo **Servidor SIP** com o IP do seu servidor/central SIP. Em **Porta do servidor**, coloque a porta de registro SIP configurado no seu servidor/central SIP.

Caso tenha Proxy na rede, preencha os campos do Proxy.

E clique em Próximo.

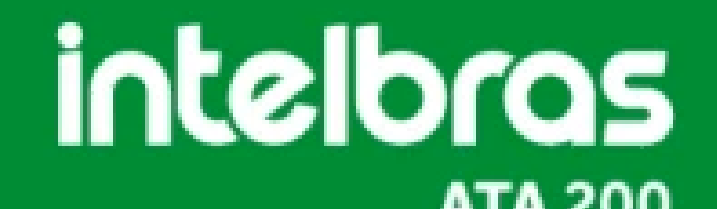

| Assistente de configuração rápi | da                                   |      |
|---------------------------------|--------------------------------------|------|
| Rede                            | Servidor SIP                         |      |
| Servidor SIP                    | Servidor SIP                         |      |
| Perfil IP<br>Perfil Tel         | Porta do servidor SIP (Padrão: 5060) | 5060 |
| Portas                          | Deserve allow finite                 |      |
| Avançado                        | Proxy primario                       |      |
| Chamada e Roteamento            | Endereço do Proxy primário           |      |
| Manipulação                     | Porta do Proxy primário              | 5060 |
| Gerenciamento                   |                                      |      |
| Segurança                       | Proxy secundário                     |      |
| Ferramentas                     | Endereço do Proxy secundário         |      |
|                                 | Porta do Proxy secundário            | 5060 |
|                                 |                                      |      |
|                                 |                                      |      |

Neste tela vamos configurar as contas SIP e as portas FXS associadas nesta contas.

#### Pode clicar em Adicionar.

| intelbras<br>ATA 200                                                             |         |           |              |                     |                    |                          |                        |     |                              |               |                      |                         |                      |                                           |
|----------------------------------------------------------------------------------|---------|-----------|--------------|---------------------|--------------------|--------------------------|------------------------|-----|------------------------------|---------------|----------------------|-------------------------|----------------------|-------------------------------------------|
| Status e Estatísticas                                                            | Assiste | nte de Co | nfiguração - | Porta               |                    |                          |                        |     |                              |               |                      |                         |                      |                                           |
| Assistente de configuração rápida <ul> <li>Rede</li> <li>Servidor SID</li> </ul> | Portas  | Perfil IP | Perfil Tel   | Nome de<br>exibição | Nome do<br>usuário | Nome de<br>identificação | Discagem<br>automática | DND | Identificação<br>de Chamadas | Desvio sempre | Desvio se<br>ocupado | Desvio se não<br>atende | Chamada<br>em espera | Apresentar tom<br>de chamada<br>em espera |
| Perfil IP<br>Perfil Tel                                                          |         |           |              |                     |                    |                          |                        |     |                              |               | -                    |                         |                      |                                           |
| Portas<br>▶ Avançado                                                             |         |           |              |                     |                    |                          |                        |     |                              |               |                      | Tc                      | tal Registro         | *                                         |
| <ul> <li>Chamada e Roteamento</li> <li>Manipulação</li> </ul>                    |         |           |              |                     | Adicionar          | Voltar                   | Próxi                  | mo  | Adicionar em s               | érie Importa  | ar arquivo           |                         |                      |                                           |
| <ul><li>▶ Gerenciamento</li><li>▶ Segurança</li></ul>                            |         |           |              |                     |                    |                          |                        |     |                              |               |                      |                         |                      |                                           |
| ▶ Ferramentas                                                                    |         |           |              |                     |                    |                          |                        |     |                              |               |                      |                         |                      |                                           |

#### Suporte a clientes: <u>intelbras.com/pt-br/contato/suporte-tecnico/</u>

Vídeo tutorial: <u>youtube.com/IntelbrasBR</u>

# O O O O O O O O O O O O O O O O O O

0 0 0 0

| Status e Estatísticas            | Assistente de Configuração - Adiciona                                                                                            | ar Porta                    |             |
|----------------------------------|----------------------------------------------------------------------------------------------------|-----------------------------|-------------|
| Assistente de configuração rápio | da da da da da da da da da da da da da d                                                                                         |                             |             |
| Rede                             | Portas                                                                                                    | 0                           |             |
| Servidor SIP                     |                                                                                                    |                             |             |
| Perfil IP                        | Desativar porta                                                                                                    |                             | 43          |
| Perfil Tel                       |                                                                                                    |                             |             |
| Portas                           | Registro                                                                                                    | <ul> <li>Ativado</li> </ul> |             |
| Avançado                         |                                                                                                    | _                           |             |
| Chamada e Roteamento             | Perfil IP                                                                                                    | 0 <default></default>       |             |
| Manipulação                      | Perfil Tel                                                                                                    | 0 <default></default>       | 1           |
| Gerenciamento                    |                                                                                                    |                             |             |
| r Segurança<br>Forramontas       | Nome de evibição                                                                                                    |                             | 7           |
| renamentas                       | Nome de usuário                                                                                                    |                             | ]           |
|                                  | Nome de identificação                                                                                                    |                             |             |
|                                  | Nome de Identificação                                                                                                    | ·                           |             |
|                                  | Senna                                                                                                    |                             |             |
|                                  | Discagem automática                                                                                                    |                             |             |
|                                  | Atraso na discagem automática                                                                                                    |                             | s           |
|                                  | Não perturbe                                                                                                    | Ativado                     | _           |
|                                  | Identificação de Chamadas                                                                                                    | ✓ Ativado                   |             |
|                                  | Desvio sempre                                                                                                    |                             |             |
|                                  | Desvio se ocupado                                                                                                    |                             | 1           |
|                                  | Desvio se não atende                                                                                                    |                             |             |
|                                  | Chamada em espera                                                                                                    | Ativado                     | _           |
|                                  | Apresentar tom de chamada em espera                                                                                              | Ativado                     |             |
|                                  | Enviar ID para a chamada em espera                                                                                               | Ativado                     |             |
|                                  | Enviar ID para a chamada em espera<br>Aviso: A "discagem automática" não entrará em vigo<br>para realizar a discagem automática. | Ativado                     | completar o |

No campo **Portas**, selecione a porta FXS que está configurando. A porta 0 é o FXS 0 e a porta 1 é o FXS 1.

Marque a opção de **Registro Ativado**.

Em **nome de exibição**, **nome do usuário** e **nome de identificação**, coloque o número da sua conta SIP.

Em **Senha**, coloque a senha da sua conta SIP.

E no final da tela, pode clicar em **Salvar**.

Suporte a clientes: intelbras.com/pt-br/contato/suporte-tecnico/ Vídeo tutorial: youtube.com/IntelbrasBR

| 0                               | 0                                                                                           | 0                     | 0 | )       |                       |                       |                     |                    |                          |                        | TU         | TO                           | RIA           | \L                   | TÉ(                     | CN                   |                                              |
|---------------------------------|---------------------------------------------------------------------------------------------|-----------------------|---|---------|-----------------------|-----------------------|---------------------|--------------------|--------------------------|------------------------|------------|------------------------------|---------------|----------------------|-------------------------|----------------------|----------------------------------------------|
| 0                               | 0                                                                                           | 0                     | 0 | )       |                       |                       | Cor                 | nfigu              | Jraç                     | âo                     | de         | COr                          | nta S         | SIP                  | no /                    | <b>ATA</b>           | 200                                          |
| 0                               | 0                                                                                           | 0                     | 0 | )       |                       |                       |                     |                    |                          |                        |            |                              |               |                      |                         |                      |                                              |
| 0                               | 0                                                                                           | 0                     | 0 | )       |                       |                       |                     |                    |                          |                        |            |                              |               |                      |                         |                      |                                              |
| i                               | intelb                                                                                      | <b>FQS</b><br>ATA 200 |   |         |                       |                       |                     |                    |                          |                        |            |                              |               |                      |                         |                      |                                              |
| ⊧s                              | tatus e Estatístic                                                                          | as                    | 1 | Assiste | ente de Con           | figuração -           | Porta               |                    |                          |                        |            |                              |               |                      |                         |                      |                                              |
| A<br>►R<br>S                    | ssistente de con<br>ede<br>ervidor SIP                                                      | figuração rápida      | a | Portas  | Perfil IP             | Perfil Tel            | Nome de<br>exibição | Nome do<br>usuário | Nome de<br>identificação | Discagem<br>automática | DND        | Identificação<br>de Chamadas | Desvio sempre | Desvio se<br>ocupado | Desvio se não<br>atende | Chamada<br>em espera | Apresentar<br>tom de<br>chamada em<br>espera |
| P                               | erfil IP<br>erfil Tel                                                                       |                       |   | 0       | 0 <default></default> | 0 <default></default> | 302                 | 302                | 302                      |                        | Desativado | Ativado                      |               |                      |                         | Desativado           | Desativado                                   |
| P<br>A<br>C<br>M<br>G<br>S<br>F | ortas<br>vançado<br>hamada e Rotea<br>lanipulação<br>erenciamento<br>egurança<br>erramentas | mento                 |   |         |                       |                       |                     | Adicionar          | Voltar                   | Próx                   | kimo       | Adicionar em se              | érie Importa  | r arquivo            | Τ                       | otal Registro F      | Página 1 🔻                                   |

Para configurar a outra porta FXS/Conta SIP, clique em Adicionar, e siga o procedimento anterior.

#### Ao terminar de configurar, pode clicar em **Próximo**.

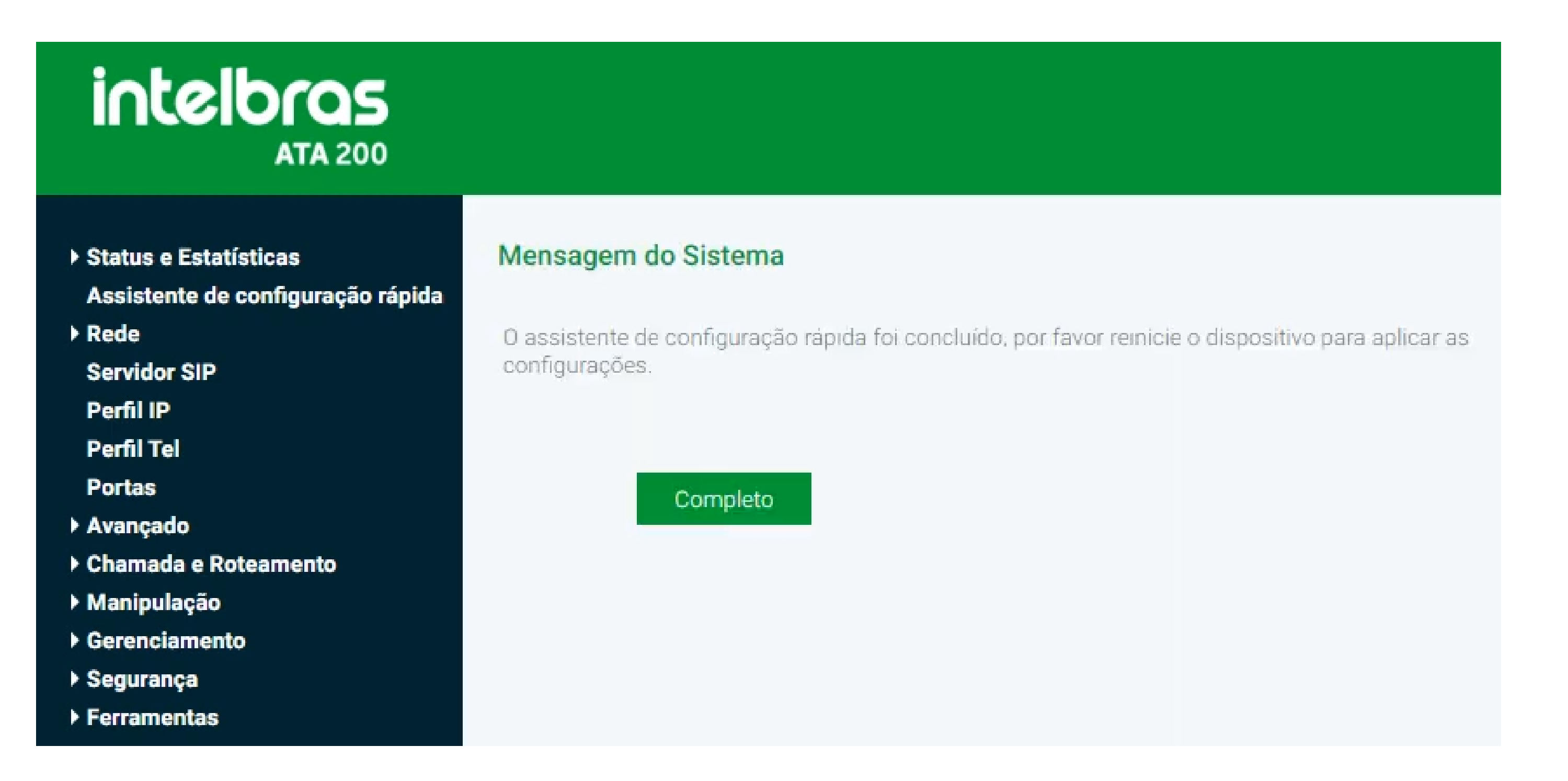

#### Nesta tela pode clicar em **Completo**.

#### E pode clicar em **Reiniciar** para aplicar as configurações.

#### intelbras **ATA 200**

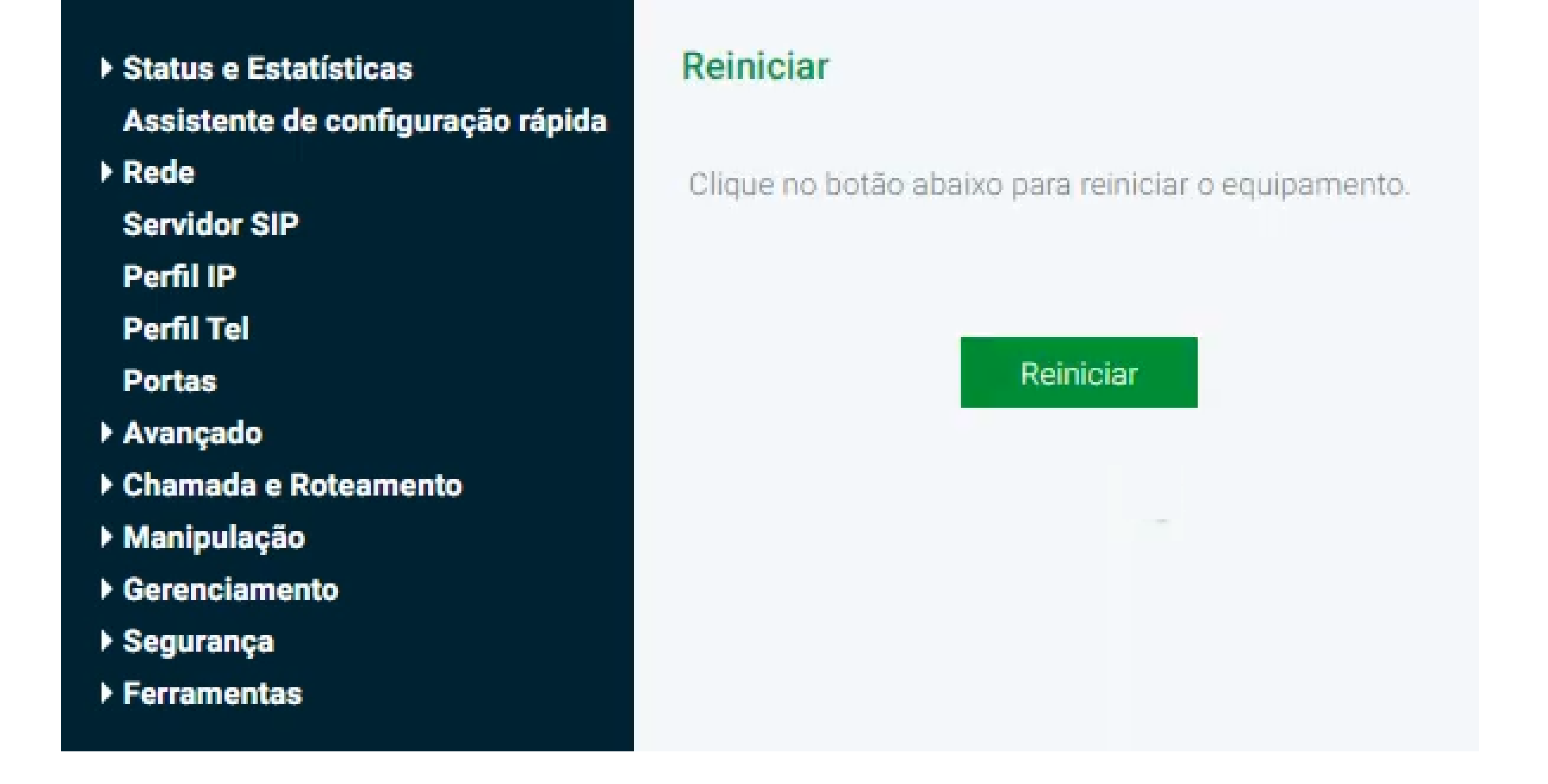

#### Suporte a clientes: <u>intelbras.com/pt-br/contato/suporte-tecnico/</u>

Vídeo tutorial: <u>youtube.com/IntelbrasBR</u>

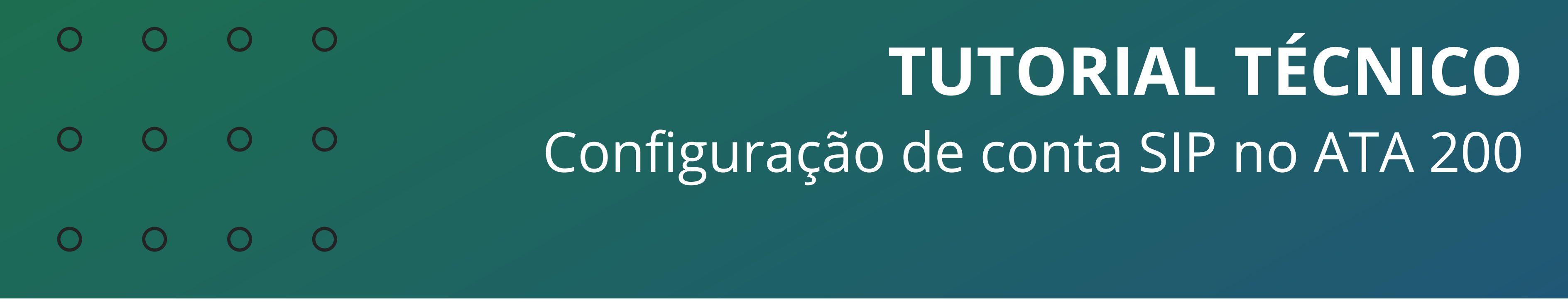

#### 0 0 0 0

Ao terminar de reiniciar, acesse a interface de configuração novamente, clique na opção de **Status e Estatísticas**, e depois em **Status das Portas**.

| intelbras<br>ATA 200                         |        |      |                   |                   |                   |                   |
|----------------------------------------------|--------|------|-------------------|-------------------|-------------------|-------------------|
| Status e Estatísticas                        | Portas |      |                   |                   |                   |                   |
| Informações do Sistema                       | Porta  | Tipo | ID do usuário SIP | Status do usuário | Status das portas | Status da chamada |
| Status das portas<br>Chamada(s) em Progresso | 0      | FXS  | 302               | Registrado        | No gancho         | Livre             |
| Pacotes TCP/UDP<br>Sessão RTP                | 1      | FXS  | -                 |                   | No gancho         | Livre             |
| Bilhetagem (CDR)                             |        |      |                   |                   |                   |                   |

| rápida               | Agrupamento de porta | as     |                   |                   |
|----------------------|----------------------|--------|-------------------|-------------------|
| Rede<br>Servidor SIP | Grupo                | Portas | ID do usuário SIP | Status do usuário |
| Perfil IP            |                      |        |                   |                   |
| Perfil Tel           |                      |        |                   |                   |
| Portas               |                      |        |                   |                   |
| Avançado             |                      |        |                   |                   |
| Chamada e Roteamento |                      | Atu    | alizar            |                   |
| Manipulação          |                      |        |                   |                   |
| Gerenciamento        |                      |        |                   |                   |
| Segurança            |                      |        |                   |                   |
| Ferramentas          |                      |        |                   |                   |

### Se as informações da conta e do servidor SIP estiverem ok, já irá mostrar que a conta está **Registrado**.

Pronto, o seu ATA está configurado e pronto para uso.

Suporte a clientes: intelbras.com/pt-br/contato/suporte-tecnico/ Vídeo tutorial: <u>youtube.com/IntelbrasBR</u>

#### 

#### 

#### O O O O

## inteloros

#### <u>intelbras.com/pt-br/contato/suporte-tecnico/</u>